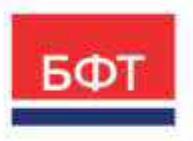

#### 000 «БФТ»

129085, г. Москва, ул. Годовикова, д. 9, стр. 17 +7 (495) 784-70-00 ineed@bftcom.com bftcom.com

**Утвержден** Шифр документа–ЛУ

# Подсистема анализа средств на лицевых счетах бюджетных и автономных учреждений

### Заявка БУ/АУ на выплату средств

### **ICE-клиент**

Целевая аудитория: сотрудники бюджетных и автономных учреждений, сотрудники финансовых органов (Автоматизированное рабочее место участника процесса)

Тип эксплуатационной документации: технологическая карта

Шифр документа

Количество страниц 24

© 2025, ООО «БФТ»

## аннотация

Для осуществления выплат с лицевого счета бюджетное/автономное учреждение предоставляет в Финансовый орган платежный документ, на основании которого формируется платежное поручение или заявка на кассовый расход.

В качестве платежного документа в системе «АЦК-Финансы» используется ЭД «Заявка БУ/АУ на выплату средств». Документ предназначен для отражения операций по выплате со счетов БУ/АУ учреждений, возвратов на лицевые счета (в том числе прошлых лет), перемещения средств между лицевыми счетами учреждений, осуществления налоговых платежей.

Финансовый орган осуществляет проверку платежных документов бюджетного или автономного учреждения и санкционирует выплаты по кассовым расходам и возвратам на лицевой счет БУ/АУ.

В технологической карте рассмотрены создание, обработка и выгрузка ЭД «Заявка БУ/АУ на выплату средств».

# СОДЕРЖАНИЕ

| 1.  | ЭД «Заявка БУ/АУ на выплату средств»                                                            | 5      |
|-----|-------------------------------------------------------------------------------------------------|--------|
| 1.1 | АРМ «Заявка БУ/АУ на выплату средств»                                                           | 5      |
| 1.2 | Создание ЭД «Заявка БУ/АУ на выплату средств» в АРМ «Заявка БУ/А<br>на выплату средств          | у<br>9 |
| 1.3 | Создание «Заявка БУ/АУ на выплату средств» из ЭД «Сведения об обязательствах и договоре БУ/АУ»1 | .6     |
| 1.4 | Обработка документа «Заявка БУ/АУ на выплату средств»1                                          | .8     |
| 1.5 | Выгрузка документа «Заявка БУ/АУ на выплату средств»2                                           | 20     |

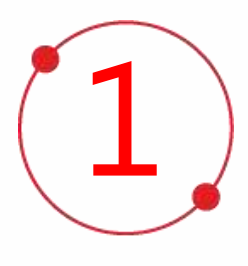

# Заявка БУ/АУ на выплату средств

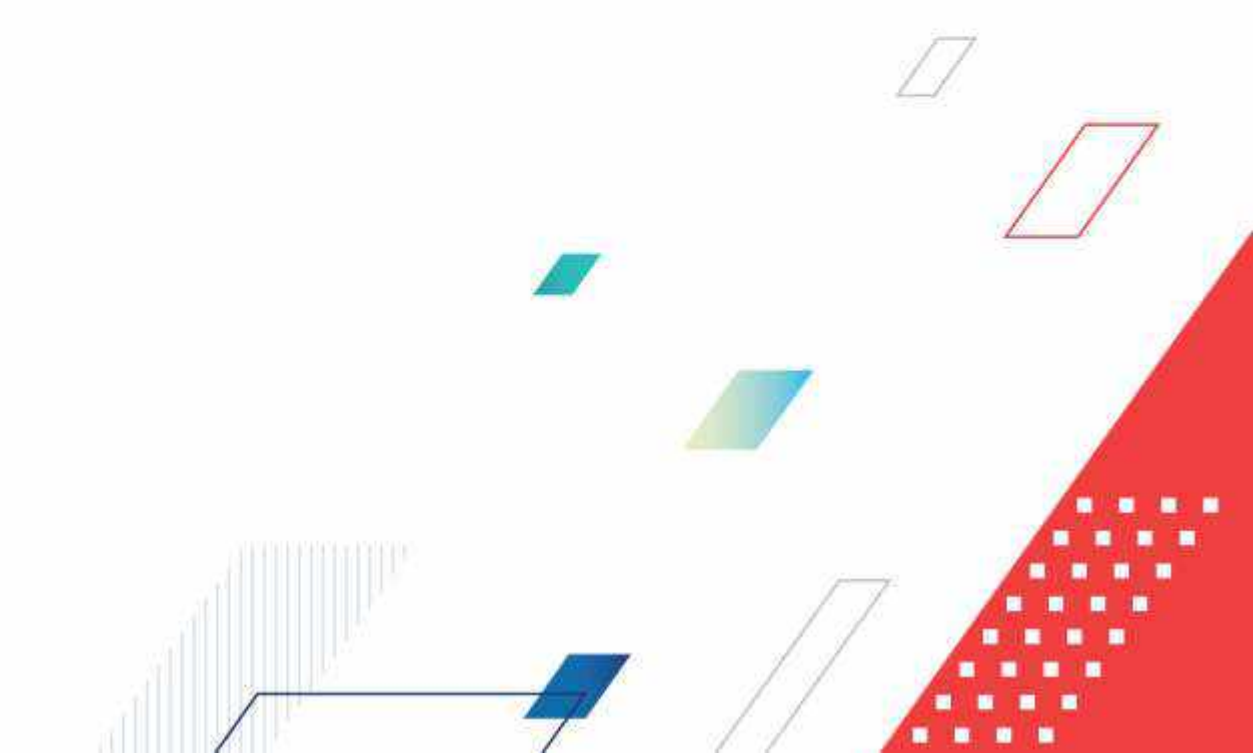

### 1. ЭД «Заявка БУ/АУ на выплату средств»

### 1.1 АРМ «Заявка БУ/АУ на выплату средств»

Перейдите в ICE-клиенте: Справочники → АЦК-Финансы → Бюджетные, автономные, иные учреждения → Заявка БУ/АУ на выплату средств:

| ntoc ix<br>A Rokasarti-sce v                     | ⊞ / А<br>аптоної<br>Заявка | цк. финансы / Бюджетнык.<br>анык иные учреждения /<br>БУ/АУ на выплату средств | 🛍 Показать строки                  | ₿ Пенать V         |
|--------------------------------------------------|----------------------------|--------------------------------------------------------------------------------|------------------------------------|--------------------|
| АЦИ-ФИНАНСЫ                                      | Penú                       | v merpyske                                                                     | <ul> <li>Q Compositions</li> </ul> | - W - V            |
| 🗅 Бирижетные обязательства                       |                            |                                                                                |                                    |                    |
| в бюджетные, автономные, иные учреждения         | Ξ                          | Номер                                                                          | Дата                               | Класс документа    |
| сл План. ФХД                                     |                            |                                                                                |                                    |                    |
| 3апрос БУ/АУ на выяснение принадлежности платежа | 0                          | 168                                                                            | 19.02.2025                         | Заляка БУ/АУ на ви |
| Заявка БУ/АУ на выплату средств                  |                            | 160                                                                            | 19.02.2025                         | Заявка БУ/АУ на в  |
| 🗅 Заявка БУ/АУ на закупку продукции              | 0                          | 170                                                                            | 19.02.2025                         | Заявка БУ/АУ на вы |
| Распоряжение на зачисление средств на л/с        | 0                          | 171                                                                            | 19.02.2025                         | Заяяка БУ/АУ на ви |
| 🗅 Сведения об обязательствах и договоре БУ/АУ    |                            | 172                                                                            | 19.02.2025                         | Залека БУ/АУ на ва |
| Справка пр операциям БУ/АУ                       | O.                         | 173                                                                            | 19.02.2025                         | Заявка БУ/АУ на ве |
| 🗅 Закупки                                        | O                          | 174                                                                            | 19.02.2025                         | Заявка БУ/АУ на вы |
| Ст Исполнение бюджета                            | 0                          | 472                                                                            | 19.02.2025                         | Заявка БУ/АУ на вы |
| 🗈 Исполнение взысканий на средства учреждений    |                            | 473                                                                            | 19.02.2025                         | Заняка БУ/АУ на во |
| 🗁 Казначейское сопровождение                     |                            | 474                                                                            | 19.02.2025                         | Занька БУ/АУ на ек |
| В Обмен                                          | O                          | 475                                                                            | 19,02.2025                         | Заявка БУ/АУ на ве |
| 🗁 Общий функционал                               |                            | 485                                                                            | 21.02.2025                         | Заявка БУ/АУ на в  |
| 🗈 Планирование бюджета                           |                            | 180                                                                            | 20.02.2025                         | Заника БУ/АУ на ш  |
| 🗇 Платежные документы                            | E                          | 181                                                                            | 21.02.2025                         | Занека БУ/АУ на в  |
| 🖽 Привлеченные средства                          | 1000                       |                                                                                | a                                  | a                  |
| 🗅 Просмотр операций                              | Boero                      | 27 Выделено 1                                                                  |                                    |                    |
| Ph Pañota c FUC XKX                              |                            |                                                                                |                                    |                    |

Откроется АРМ «Заявка БУ/АУ на выплату средств».

АРМ представляет стандартный для ICE-клиента АЦК-Финансы набор инструментов и функций:

| 9,7.000 P                                 | 2 A         |                | 0 |             | er / Lanes S Discours open        | () Al nearly V March  | 4 prizes 10 fts        | gas harding   |
|-------------------------------------------|-------------|----------------|---|-------------|-----------------------------------|-----------------------|------------------------|---------------|
| Ω ἀ Notan-set-                            | Contract of | a part of page | 0 | ILa         |                                   |                       |                        |               |
| 25 4UE-54HaHCH                            | 104         | 1              | U |             | 0                                 |                       | Life Common            | 1             |
| ни биретные обнательства                  | 0           | Намер          | 6 | Дета        | Exact goxymonta                   | Charge                | Leaguer                | Ten unepagee  |
| · Palacastron attoches, das your,         | 1           |                | 0 |             |                                   |                       |                        |               |
| E Tise (0)()                              | -           | 171            |   | 19.152023   | Janua U/A/ Na Ak Uk// condition   | Stopics at            | SULL TRUCKERS SELLERS  | THE PROPERTY. |
| C Satpo: 22/02 His sumprises reports      |             | 84             |   | 19/10/2029  | Занака БУ/АУ на выпляту средств   | Обрабскан             | 2023 Tecromal factors  | HE HUASHHA    |
| (5 Teams 22/Write) Instanti (Dewrite      | D.          | 6412           |   | 15 1025/23  | James Gy/GY Ha partitity opedate  | Dépaderiai            | 3023 Tecrobial Gelgent | HE PRASHIE    |
| [5] Samue EXXV via supprey resultation    | 0           | 3              | 0 | 30.16360.8  | Interaction and the second second | Ofpitiona-            | 3033 Tecrosal beigent  | HE PEAK HAL   |
| Participation 52/89 o maproscopy          | 12          |                | 0 | -30.302023  | Tanks by AV He sumsity spearts    | toopadoraal           | 2022 Tecrosoft facgare | HEIRASAM      |
| [] Factoprovision value-occessial spath   | 0           | 141            |   | 20,30,000,0 | Same 19/67 to partially speak to  | OGradichae            | 2000 Tecrosed Teigant  | 10,00045494   |
| Compression of other statements are       | D.          | 4              |   | 81/12/2028  | Eamon KE/WY IN earlisity opearts  | CODE CACING AMERICAN  | 3039 Technol Teldert   | HE MORSHE     |
| Cristiana eo crepatores 62/30             | 12-         | 17             |   | 11.12.2023  | Tarents 57/37 in electric cpearse | Targe Elitchonislases | 2023 Tecronal Income   | HE HEADAWA    |
| te Interna                                | -           |                |   |             |                                   |                       |                        |               |
| C2: MCNUMMENTE GROOMPTE                   |             |                |   |             |                                   |                       |                        |               |
| Су (Астольного класосаний на средства уч- |             |                |   |             |                                   |                       |                        |               |
| (2) Kanon without compositionances        |             |                |   |             |                                   |                       |                        |               |
| Eta Ciósein                               |             |                |   |             |                                   |                       |                        |               |
| to Objail dynautoral                      |             |                |   |             |                                   |                       |                        |               |
| C: Crisequineersi Seguarta                |             |                |   |             |                                   |                       |                        |               |
| C) Financoinae golginama                  |             |                |   |             |                                   |                       |                        |               |
| To Operate review (posting)               |             | 07.11          |   |             |                                   |                       |                        |               |
| Co Tipopeoto ponepiausii                  | r           |                |   | _           |                                   |                       |                        | ~             |
| en Padata-CriteC MOR                      | BOND        | # REARING      | 0 |             |                                   |                       |                        | (B) allow D   |

В верхней части АРМ расположены Строка навигации (1), панель функциональных кнопок (2), панель управления выгрузкой (3), панель фильтрации (4), наименование колонок табличной части АРМ с полями быстрой фильтрации (5), табличная часть АРМ со строками документов (6), информация о количестве документов (7), информация о времени получения/обновления информации и кнопка О обновления информации табличной части АРМ по запросу пользователя (8).

Строка навигации отражает положение текущего активного объектаприложения (АРМ в данном случае) в иерархии дерева навигации АЦК-Финансы.

Панель функциональных кнопок содержит несколько кнопок, которые позволяет:

- переключать режим отображения строк/отображение заголовков документов (кнопка «Показать строки»/«Показать заголовки»);
- выводить документы на печать (один или несколько документов, напечатать список выделенных документов);
- работать с электронной подписью документов (кнопка «ЭП»);
- создавать новые документы (кнопка «+ Добавить»);
- переключать представление между табличным и подробным видом (кнопка «Подробный вид» / «Табличный вид»)

Кнопка «Дополнительно» [...] отображает меню дополнительных действий над документами:

| н эп 🗸          | + Добавить                         | 🗇 Подробный енд            |
|-----------------|------------------------------------|----------------------------|
|                 | ப் Экспорт в XLSX                  | N                          |
|                 | <ol> <li>Экспорт выделя</li> </ol> | енных строк                |
| UK.             | 🗇 Копировать                       |                            |
|                 | 🖾 Выделить всё                     |                            |
|                 | 📋 Сноть выделени                   | vie co acex sativice?      |
| пальное бюд     | 🗈 Экспорт (настра                  | анваемый)                  |
|                 | 🖂 Экспорт (настр                   | акваемый) выделенных строк |
| пальное бюд     | <li>В Настройки экст</li>          | юрта                       |
|                 | 🖞 Сохранить как                    | шаблон                     |
|                 | + Создать из шаб                   | лона                       |
| пальное бюд     | () Considers indep                 | anner parner               |
|                 | P ISON                             |                            |
| пальное бюд     | 5 Decombinence                     |                            |
|                 | Ф Открыть в ново                   | ой исладое                 |
|                 | 🥕 Дейстеня для д                   | окументов >                |
| пальное бюд     | 🗄 Журнал измене                    | ний объектов системы       |
|                 | В Журнал ошибо                     | к документа                |
| 89400.000 autor | Э Журнал обрабо                    | лаки.                      |
| пальное окид    | # Связи докумен                    | ra                         |
|                 | <i>∉</i> Изменить ТО               |                            |
|                 | 🕼 Гаперссылки                      |                            |
|                 |                                    | 1 cek 🖸                    |

- экспортировать документы в формате XLSX, экспортировать строки в формате XLSX;

- копировать, выделять и снимать выделение с записей;

- осуществлять настраиваемый экспорт строк и документов, осуществлять настройку настраиваемого экспорта;

- сохранять документ как шаблон, создавать новый документ из ранее созданного шаблона;

- выгружать документ в формате JSON, открывать документ в новой вкладке браузера;

- просматривать журнал ошибок, журнал обработки и связи документа;

- подменю «Действия для документов» позволяет осуществлять обработку документов без открытия документа на просмотр/редактирование:

| 5   | 🛍 Показать заголовки 🛱 Печать V 💷 ЭГ                    | iv   |    | + Добавить                       | 🖽 Подробный вид        | 10000 |
|-----|---------------------------------------------------------|------|----|----------------------------------|------------------------|-------|
|     |                                                         |      | 소  | Экспорт в XLSX<br>Экспорт выделе | енных строк            |       |
|     | Дата документа Заказчик                                 |      | Ø  | Копировать                       |                        |       |
| ľ   | Завершить обработку ЭД из ГЗ/БУ                         |      | Ø  | Выделить всё                     |                        |       |
|     | Оораротать                                              |      |    | Снять выделени                   | ке со всех записей     |       |
| -63 | Перерегистрировать                                      | A    | E  | Экспорт (настра                  | зиваемый)              |       |
| -   | Отменить регистрацию                                    | -    | E  | Экспорт (настра                  | аиваемый) выделенных с | трок  |
| 1   | Копировать в другой бюджет                              |      | 13 | Настройки эксп                   | юрта                   |       |
| 4.  | Перерегистрировать в Договор                            | А    | 0  | Сохранить как і                  | шаблон                 |       |
|     | Перенести для контроля Планирования закупок             |      | +  | Создать из шаб                   | лона                   |       |
|     | Создать Справку по обязательствам по Планированию закуп | ок∶д | n  | Сравнить аыбр                    | анные записи           |       |
|     | Выгрузить сообщение для БУ                              |      | Ð  | JSON                             |                        |       |
| 4.  | Ссіздать Заявку БУ/АУ                                   | A    | E. | Показать итоти                   |                        |       |
|     | Создать сведение об операциях с целевыми средствами     |      | 0  | Открыть в ново                   | ой вкладке             |       |
|     | Связать с обращением взыскания                          | 1    | 1  | Действия для д                   | окументов              | >     |

Список возможных действий зависит от статуса документа и предоставленных пользователю полномочий. Для осуществления доступных групповых операций необходимо выделить несколько документов.

Панель управления выгрузкой документов позволяет выбрать режим выгрузки/отмены выгрузки документов. Отмеченные к выгрузке/отмене выгрузки документы могут быть выгружены по кнопке «Выгрузить» либо выгрузка может быть отменена по кнопке «Отменить выгрузку». Кнопки отображаются после выбора режима выгрузки.

| Tennal Jurgania 23. 🛛 🖉              | Barpysetta da | Q (target of the C              |                    | Comparison of        | planet V - 🗇 |
|--------------------------------------|---------------|---------------------------------|--------------------|----------------------|--------------|
| Режим вытрузки ZR                    |               |                                 |                    |                      |              |
| Режим отмены выгружи 28              | Дата          | Класс документа                 | Cranyc             | Бюджет               | Тип операции |
| Режина выпружия 21/                  |               |                                 |                    |                      |              |
| Режим отмены вытружи ZV              | 81.12.2023    | Валека БулАУ на выплату средств | Готов к исполнению | 2023 Тестовый бюджет | не ухазана   |
| Режим вытружи РР                     |               |                                 |                    |                      |              |
| Режим отмены, выгрузки РР            |               |                                 |                    |                      |              |
| Запрос на проведение операций        |               |                                 |                    |                      |              |
| Режим оплены выпрузки "Запроса на пр |               |                                 |                    |                      |              |

Контекстное меню, вызываемое в табличной части АРМ щелчком правой кнопки мыши на строке документа в целом, дублирует возможности, предоставляемые кнопкой «Дополнительно». Как и для кнопки «Дополнительно», список возможных действий зависит от статуса документа и предоставленных пользователю полномочий, а для групповых операций требует выделения нескольких документов.

# 1.2 Создание ЭД «Заявка БУ/АУ на выплату средств» в АРМ «Заявка БУ/АУ на выплату средств

Для создания нового ЭД «Заявка БУ/АУ на выплату средств» необходимо на панели функциональный кнопок нажать кнопку «+ Добавить»:

| //АУ на выплату средств  | and a constant | v mini v | + Добаеить | 🗄 Подробный вид        | 1990 |
|--------------------------|----------------|----------|------------|------------------------|------|
| Person surprise 👘 🔍 Cost | saut test)     |          | Ć0         | санинный бластр. 🗸 🗍 - | 曲    |

Откроется окно «Создание новой записи: Заявка БУ/АУ на выплату средств»:

| w ne m                                      |                        |                  |                 |                 |             |                |                 |  |
|---------------------------------------------|------------------------|------------------|-----------------|-----------------|-------------|----------------|-----------------|--|
| Бюджет:                                     | 2025 Beadwart wywerche | пального округа  |                 |                 |             |                |                 |  |
| * Figesspr:                                 | 1                      |                  | + Дата ;        | 20.02.2025      | 1 Own       | ен аперацеи :  | НЕ УКАЗАНА      |  |
| Сумма;                                      | 0.00                   |                  |                 |                 |             |                |                 |  |
| Планирование закулок                        |                        |                  |                 |                 |             |                |                 |  |
| дентификационный код закупки:               |                        |                  |                 | 1               | на реектра: | Budepytein     | (Herdenet)      |  |
| Планирование закупск:                       |                        |                  |                 | Tien equila     | ификатора:  |                |                 |  |
| Идентификатор документа о<br>приемке/этапа: |                        |                  | Period          | рация в састече | закупок:    |                |                 |  |
| Номер реектровой залиси:                    |                        |                  |                 | NP Cpokiona     | аты по заку | почной дентиа  | ыности с        |  |
| Рондан информация Пла                       | ельщик/получатель      | Расшефронка      | Ответственные л | eqa e capita    | бокумент-о  | pipeanne V     | Адентификалар — |  |
| Aara perincipa unin:                        |                        | ла               | та исполнения:  |                 | 1.0         | Іата гіодпеерж | дения остатка:  |  |
| Предельная дата исполнения:                 |                        | Дата спи         | сания со счета: |                 |             | į              | Срок действия:  |  |
| .* Фчеридность:                             | Выбернтерна            | Вид о            | ерации по ЛС:   | -filedopia      | .8          | ешной статус   | Не выгружен     |  |
| Bird manesa :                               | Выбарательны. У        |                  | Бид операции:   | Льбир           | -           |                |                 |  |
| Роль организации:                           |                        | K                | и вида дохода:  | Bideprot yes    |             | Типавявки      | орлная          |  |
| Вид документа в ФК:                         |                        |                  |                 |                 |             |                |                 |  |
| Код ФАИП;                                   | Выберять значение      |                  |                 |                 | Kog OKC:    | Buildeprins or | a-inine         |  |
| По обращению взыскания:                     |                        | Авансовый плитеж | - D             | On ΦK:          |             |                |                 |  |
|                                             |                        |                  |                 |                 |             |                |                 |  |

#### Поля, отмеченные символом «\*» обязательны для заполнения.

В заголовочной части документа заполняются поля:

- «Бюджет», автоматически заполняется значением текущего бюджета, поле не редактируемое;
- «Номер», заполняется автоматически, поле редактируемое;
- «Дата» дата создания документа, автоматически заполняется текущей датой, поле редактируемое;
- «Тип операции», указывается тип операции выбором из справочника, по умолчанию заполняется автоматически значением «Не указана»
- «Сумма», содержит сумму всех строк ЭД «Заявка БУ/АУ на выплату средств», заполняется автоматически, недоступно для редактирования.

В блоке **«Планирование закупок»** указывается информация об идентификационном коде закупки, виде реестра, ссылка на ЭД «Планирование закупок» и другие необходимые сведения при осуществлении выплат, связанных с закупочной деятельностью.

| В ЭП ∨<br>Общая ніяформациія Пла | тельшик/получатель   | Расшиёровка Ответственные л | ница и карта  | Документ               | основание Идентифик      | atoj >              |   |
|----------------------------------|----------------------|-----------------------------|---------------|------------------------|--------------------------|---------------------|---|
| Дата рекустрации:                |                      | Дата всполнения:            |               |                        | Дата подтвержденик оста  | etika)              |   |
| Предельная дата исполнения:      |                      | Дата списания со счета      |               |                        | Срок дейст               | 109:                |   |
| Очерядность:                     | lluterere ava        | Вид операции по ЛС :        | Buder-        |                        | Внешний статус: На вытру | (WEAR)              |   |
| Пиртилатежа:                     | Bedepité sos v       | Бид операции:               | Bisting       |                        |                          |                     |   |
| Роль организации:                |                      | Код вная дохода:            | Birtipine his | 226                    | Типракеки: полная        |                     |   |
| Вид документа в ФК:              |                      |                             |               |                        |                          |                     |   |
| Код ФАИП:                        | Battepare sourcesies |                             |               | Kod OK                 | 21) Bathquine analysis   |                     |   |
| По обращению взыскания:          |                      | Авансовый платеж:           | Ot ØK: 🗍      |                        |                          |                     |   |
| озерят без права раскодования:   |                      |                             |               |                        |                          |                     |   |
| Облавтельство :                  | Badleparte Indexeque |                             | Приложен      | кредилово<br>кредилово | Budappte scampa          |                     |   |
| Rationeene n/arexa:              |                      |                             |               |                        |                          | Hasianienine Matexa |   |
| Комментарий:                     |                      |                             |               |                        |                          |                     |   |
| HØC:                             |                      | % H/SC:                     |               |                        |                          |                     |   |
| Идентнфикатор платежа:           |                      |                             |               |                        |                          | 72                  | - |
| Pelynister oposepicie:           |                      |                             |               |                        |                          |                     |   |
|                                  |                      |                             |               |                        |                          |                     |   |

#### На вкладке «Общая информация»

представлены поля:

«Дата регистрации» – заполняется автоматически датой перехода на статус «Средства есть/Нет средств», недоступно для редактирования.

«Дата исполнения» – заполняется автоматически при завершении обработки документа, недоступно для редактирования.

«Дата подтверждения остатка» – заполняется автоматически при переходе документа на статус «Средства есть», недоступно для редактирования.

«Предельная дата исполнения» – указывается предельная дата платежа.

«Дата списания со счета» – не используется.

«Срок действия» – конечная дата действия документа для предоставления его в орган Федерального казначейства. Поле, доступно для редактирования.

«*Очередность*» – очередность платежа, выбирается из раскрывающегося списка.

*«Вид операции по ЛС»* – наименование классификации бухгалтерской операции, осуществляющейся по лицевому счету, выбирается из справочника.

«Внешний статус» – недоступно для редактирования, заполняется автоматически при выгрузке документа.

*«Вид платежа»* – форма отправки документа. Значение выбирается из раскрывающегося списка.

*«Вид операции»* – вид банковской операции. Заполняется согласно значению по умолчанию, заданного в системных параметрах.

«Роль организации» – поле заполняется автоматически, недоступно для редактирования.

«Код вида дохода» – выбирается из раскрывающегося списка.

«*Tun заявки»* – указывается тип заявки, заполняется автоматически и доступно для редактирования только если в поле «Вид документа в ФК» заполнено значением «Заявка на кассовый расход».

«Вид документа в ФК» – вид документа для обмена с ФК платежными документами, выбирается из раскрывающегося списка, доступно только если в поле «Счет» закладки «Плательщик» указан лицевой счет с типом «Лицевой счет в ФК».

*«Код ФАИП»* – код объекта федеральной адресной инвестиционной программы, значение выбирается в справочнике.

«Код ОКС» – код объекта капитального строительства. Значение выбирается в справочнике.

Чек-бокс «По обращению взыскания» – признак исполнения по ЭД «Обращение взыскания на средства учреждения». Автоматически включается, если в Заявке есть ссылка на ЭД «Обращение взыскания на средства учреждения».

Чек-бокс «Авансовый платеж» – признак авансового платежа.

Чек-бокс «*Om ФК*» – признак загрузки документа из ФК в формате IK. Заполняется автоматически при загрузке документа из Exchange.

Чек-бокс *«Возврат без права расходования»* – признак суммы без права расходования. Устанавливается только при возврате средств.

«Обязательство» – ссылка на ЭД «Сведения об обязательстве и договоре БУ/АУ», при создании документа для исполнения обязательства. Для выбора доступны обязательства на статусе «Зарегистрирован».

«Приложение к выписке кредитовое» – номер ЭД «Приложение к выписке кредитовое». Для выбора доступны документы, которые не связаны с другими ЭД «Заявка БУ/АУ на выплату средств».

«Назначение платежа» – значение выбирается из справочника Основания документов или заполняется пользователем.

«Комментарий» – комментарий пользователя к документу. Не обязателен.

*«НДС»* и *«% НДС»* – сумма НДС и % НДС из справочника ставок НДС. Не обязательны к заполнению.

«Идентификатор платежа» – идентификатор, используемый при учете налоговых и таможенных платежей. Идентификатор платежа может быть выбран из справочника или создан по кнопке . Созданный идентификатор будет сохранен в справочнике и может быть выбран повторно.

Необходимость заполнения того или иного поля (за исключением обязательных) определяется типом ЭД «Заявка БУ/АУ на выплату средств, текущими потребностями пользователя и т.д., а также значениями других полей электронного документа.

На вкладке «Плательщик/получатель» заполняются сведения о плательщике и получателе:

| лательщик                   |                            |                   |                      |                 |         |                        |          |
|-----------------------------|----------------------------|-------------------|----------------------|-----------------|---------|------------------------|----------|
| Учредитель:                 |                            |                   |                      |                 |         |                        |          |
| ИНН                         | Выберите значение          |                   | кп                   | 10              |         |                        | 4        |
| Наименование                |                            |                   | . (                  |                 |         | M                      |          |
| # Cupt                      | Ruñanista tuquduisa        |                   |                      |                 |         |                        |          |
| - THE                       | Delivery of shartening     |                   |                      |                 |         |                        |          |
| DVIN                        | - Бырерите значение        | ранк.             |                      |                 |         |                        |          |
|                             |                            |                   | Доп. офис:           |                 |         |                        |          |
|                             |                            |                   |                      |                 |         | Kic                    | ррснет   |
|                             |                            |                   |                      |                 |         |                        | УФК:     |
|                             |                            |                   |                      |                 |         | C                      | нет УФК: |
|                             |                            |                   |                      |                 |         |                        |          |
| лучатель                    |                            |                   |                      |                 |         |                        |          |
| NHH:                        |                            |                   |                      | KNN:            |         |                        | v.       |
| Наименование:               |                            |                   |                      |                 |         | M                      |          |
| Cver:                       |                            |                   |                      |                 |         | 1                      |          |
| Аналитический код/раздел ас |                            |                   |                      |                 |         |                        |          |
| Elak-                       | work and the second second | Enver             |                      |                 |         |                        |          |
| UPM.                        | зырерите значение          | Denk.             | A state state of the |                 |         |                        |          |
|                             |                            |                   | доп. әфис:           |                 |         |                        |          |
|                             |                            |                   |                      |                 |         | Кc                     | ррсчет;  |
|                             |                            |                   |                      |                 |         |                        | УФК:     |
|                             |                            |                   |                      |                 |         | C                      | нет УФК: |
|                             |                            |                   |                      |                 |         |                        | октмо:   |
| берите значение             |                            |                   |                      |                 |         | Ти                     | п счета: |
| берите значение             |                            |                   |                      | 8               |         |                        |          |
| ассификация получателя      |                            |                   |                      |                 |         |                        |          |
| KØCP:                       | Выберите зна               | KLLCP:            | Выберите зна         |                 | KBP:    | Быберите знаш          |          |
| KOCTY:                      | Выберите зна               | Ан. Группа:       | Выберите зна         | K               | B¢O:    | Быберите зна           |          |
| Отраслевой код              | Rufebure teavaire          |                   | Код субсиди          | AT Rußening son | Serve I |                        |          |
| Kos uezu pozuuzzeza         | Durfamento ano             | Тип слассификания | Bullances strategies | Hanpaez         | тение   | Quifanure solution     | 2 0      |
| TOM GEAR (LOU) TO EAR.      | onnebula seare             | THI MACOUNTRY     | oemehalis systemis   | onepa           | ации:   | Assertions to take the | 5 3      |
| ассификация получателя для  | φκ                         |                   |                      |                 |         |                        |          |
| ымд классификации:          | рырерите значение          |                   |                      |                 |         |                        | - 8      |

Группа полей *«Классификация получателя»* используемые для заполнения расшифровки при проведении внебанковской операции.

Группа полей *«Классификация получателя для ФК»* заполняется для л/с получателя, открытого в ФК, либо открытого в ФО на 02 л/с. При выборе классификации из раскрывающегося списка на форме отображаются дополнительные для заполнения поля:

| Вид классификации: | Расходная               |       |                   |  |
|--------------------|-------------------------|-------|-------------------|--|
| KBCP:              | Лыберите энциклопе      | KØCP: | Быбериче тильфили |  |
| KL2CP:             | Barflemyrne Hubberten - | KEP   | Bubeome same      |  |

**На вкладке «Расшифровка»** необходимо заполнить классификацию строки/строк ЭД «Заявка БУ/АУ на выплату средств». Новая строка добавляется по нажтию кнопки «+ Добавить»:

| Courses | VACE  | VILCE. | 100  | PACTY  | + thorawalle   |
|---------|-------|--------|------|--------|----------------|
| ) cynna | KAPCP | NULP.  | KDC. | KUCL J | eee, ripyriisa |
|         |       |        |      |        |                |
|         |       |        |      |        |                |
|         |       |        |      |        |                |
|         |       |        |      |        |                |
|         |       |        |      |        |                |
|         |       |        |      |        |                |
|         |       |        |      |        |                |
|         |       |        |      |        |                |
|         |       |        |      |        |                |
|         |       |        |      |        |                |
|         |       |        |      |        |                |
|         |       |        |      |        |                |
|         |       |        |      |        |                |
|         |       |        |      |        |                |
|         |       |        |      |        | 8              |

Отменить Применить Социнить

При нажатии кнопки «+ Добавить» откроется окно создания новой строки расшифровки. При заполнении классификации рекомендовано использовать кнопку «Аналитические строки» для выбора строк:

| ΚΦζΡι                      | 0000       |               | KG(P:      | 0000000000         |                  | K8P1 000 |  |
|----------------------------|------------|---------------|------------|--------------------|------------------|----------|--|
| KOCTY                      | 660        |               | As (pyrma) | 000                |                  | KBaQ) n  |  |
| Отраслевой кода            | 00000000   | sociologi     |            | Код субсидни:      | Budapyre acava   |          |  |
| • Тап классификации:       | theotyperm | unionie :     | Se Pitte   | правление операции | fullepire surve  | 1940     |  |
| Cytwoin:                   | 0.00       |               |            |                    | ісоврат процалын | #etri    |  |
| Строка обноательства:      |            |               |            |                    |                  |          |  |
| Обращения взыскания:       | Evilopena  | and service . |            |                    |                  |          |  |
| Назначение платежа строки: |            |               |            |                    |                  |          |  |
| Примечание:                |            |               |            |                    |                  |          |  |
| итичности Инфо             |            |               |            |                    |                  |          |  |

После заполнения обязательных и необходимых полей, при нажатии кнопки «Сохранить» новая строка будет добавлена на вкладку «Расшифровка».

На вкладке «Ответственные лица и карта» заполняются сведения об ответственных лицах и также дата подписания документа:

| Общая информации     | Плательщик/Узолучатель | Расшифровка | Отинтствинный Анца и карта | Документ-основание | Идентифі  | каторы >  |            |
|----------------------|------------------------|-------------|----------------------------|--------------------|-----------|-----------|------------|
| Ф.И.О, руководн      | mas:                   |             |                            |                    |           |           | -          |
| Должность руководи   | mena:                  |             |                            |                    |           |           | -          |
| Ф.И.О. m. буятаг     | mega:                  |             |                            |                    |           |           | 17         |
| Должность гл. бунтал | nepa:                  |             |                            |                    |           |           |            |
| Дата подпис          | аният                  |             |                            |                    |           |           |            |
|                      |                        |             |                            |                    |           |           | _          |
|                      |                        |             |                            | x                  | лимениять | Применить | Coxpanieri |

На вкладке «Документ-основание» отображается документ-основание платежа:

| Sart | Признак основания<br>платежа | Номер | Дата         | Предмет |  |
|------|------------------------------|-------|--------------|---------|--|
|      |                              |       |              |         |  |
|      |                              |       |              |         |  |
|      |                              |       |              |         |  |
|      |                              |       |              |         |  |
|      |                              |       |              |         |  |
|      |                              |       |              |         |  |
|      |                              |       | (,20-414.c.) |         |  |
|      |                              |       |              |         |  |
|      |                              |       |              |         |  |
|      |                              |       |              |         |  |
|      |                              |       |              |         |  |

Для добавления новой строки на вкладке «Документ-основание» необходимо нажать кнопку «+ Добавить», откроется форма добавления новой записи:

| дание новой записи: Докум  | нт-основание для Заявки БУ/АУ на выплату средств | L            |
|----------------------------|--------------------------------------------------|--------------|
|                            |                                                  |              |
| Beggi                      |                                                  |              |
| Призная основания платежа: | Buddpare minoree                                 |              |
| Howep:                     |                                                  |              |
| Дата                       |                                                  |              |
| (Tpegover)                 |                                                  |              |
|                            |                                                  |              |
|                            |                                                  | Oruentte Con |

После заполнения формы, необходимо нажать кнопку «Сохранить», для сохранения изменений. Новая запись появится на вкладке «Документ-основание».

Вкладки «Идентификаторы», «ГИС ЖКХ», «Исполнение за иного плательщика», «Электронный бюджет» заполняется при необходимости.

После внесения всех необходимых сведений в ЭД «Заявка БУ/АУ на выплату средств» необходимо сохранить изменения в документе нажав кнопку «Применить», изменения будут сохранены, документ останется открытым для дальнейшей обработки или редактирования. При нажатии кнопки «Сохранить» изменения будут сохранены и документ будет закрыт. При нажатии кнопки «Отмена», документ будет закрыт без сохранения.

Нажатие кнопок «Сохранить» или «Отмена» вернет пользователя в АРМ «Заявка БУ/АУ на выплату средств».

# 1.3 Создание «Заявка БУ/АУ на выплату средств» из ЭД «Сведения об обязательствах и договоре БУ/АУ»

Для создания ЭД «Заявка БУ/АУ на выплату средств» из ЭД «Сведения об обязательстве и договоре БУ/АУ» необходимо перейти в АРМ ««Сведения об обязательстве и договоре БУ/АУ»: выбрать пункт «Справочники» в рубрикаторе, в дереве навигации выбрать «АЦК-Финансы» и далее пункт «Бюджетные, автономные и иные учреждения», «Сведения об обязательстве и договоре БУ/АУ»:

| БФТ АЦК-Финансы        | 🖪 Справочники 🖩 Конфигура       | атор 🖨 Отчёты | <br>2025 Бнэдж |
|------------------------|---------------------------------|---------------|----------------|
| Приск                  | ×                               |               |                |
| ☆                      | Показать все м                  |               |                |
| - АЦК-ФИНАНСЫ          |                                 |               |                |
| 🗅 Букгалтерия          |                                 |               |                |
| 🗅 Бниджетные обязатель | Бат                             |               |                |
| 🕒 Бюджетные, автономін | ые, иные учреждения             |               |                |
| 🗅 План ФХД             |                                 |               |                |
| 🕒 Запрос БУ/АУ на в    | вснение принадлежности платежа  |               |                |
| 🕒 Заявка БУ/АУ на вы   | плату средств                   |               |                |
| 🕒 Заявка БУ/АУ на за   | купку продукции                 |               |                |
| 🕒 Распоряжение БУ/     | 🛛 о перечислении на карты "Мир" |               |                |
| 🕒 Распоряжение на з    | алисление средств на л/с        |               |                |
| 🖸 Сведения об обяза    | тельствах и договоре БУ/АУ      |               |                |
| 🖰 Справка по операц    | иям БУ/АУ                       |               |                |
| 🗅 Закупки              |                                 |               |                |
| 🗅 Исполнение бюджета   |                                 |               |                |
| 🗅 Исполнение взыскани  | і на средства учреждений        |               |                |
|                        | MARKAGE                         |               |                |

Откроется АРМ «Сведения об обязательстве и договоре БУ/АУ»:

| R Compieter rease | W.9             |                |                          |             | opantinal pinctp 😤 🔄 🛛 |
|-------------------|-----------------|----------------|--------------------------|-------------|------------------------|
| 🗍 Номер           | Статус          | Дата документа | Закарчик                 | Общая сумма | Дата начала действи    |
|                   |                 |                |                          |             |                        |
| C) 42             | Зарегистрирован | 29.01.2025     | Муниципальное бюджетно   | 23 800,00   | 29.01.2025             |
| THEATON []        | Зарепистрирован | 30.01.2025     | Муниципальное бюджетно   | 919 670.95  | 30.01.2025             |
| K014142/25        | Зарепістрирован | 17.01.2025     | Муниципальное бюджетно   | 9 100.00    | 17.01.2025             |
| K014199/25        | Obpatiorau      | 17.01.2025     | Муниципальное бісцянетно | 9 100.00    | 17.01.2025             |
| 100AS064          | Зарегистрирован | 20.01.2025     | Муниципальное бюджетно   | 1.329.60    | 01.01.2025             |
| A3058058          | Зареперерован   | 28.01.2025 -   | Мунандитальное бюджетно  | 271.016.34  | 01.01,2025             |
| 0 sez te          | Зарегистрирован | 20.01.2025     | Муниципальное бюджетно   | 4794.48     | 01.01.2025             |
| D 501710          | Зарегистрирован | 28,12,2024     | Муниципальное бюджетно   | 4 794.45    | 01.01.2025             |
| 54-10             | Зарепистрирован | 03.02.2025     | Муниципальное бюджетно   | 9.771.30    | 83.02.2025             |
| 53-10             | Зарегистрирован | 15.01.2025     | Муниципальное бюджетно   | 15 104,40   | 01.01.2025             |
| C Neetro          | Зарегистрирован | 28.01.2025     | Муницепальное бюджетно   | 3 570,36    | 01.01.2025             |
| 157/25-TO         | Зарепистрирован | 17.01.2625     | Муниципальное бюджетно   | 1,248.00    | 01.01.2025             |
| 🗋 26/25-M         | Зареистрирован  | 20.01.2025     | Муниципальное бюджетно   | 7.655.00    | 09.01.2025             |
| 10/25-10          | Зарёгнетрирован | 17.01.2025     | Муниципальное бюджетно   | 7 812,00    | 01.01.2025             |
| ni uuxun          | Зарегістикнован | 17012025       | Муниципальное белокетий  | 3 000.09    | 01/01/2025             |
| Количество: 7     |                 | 0.008540       |                          | 0.00000     |                        |
| _                 |                 |                |                          |             |                        |

В контекстном меню, вызываемого щелчком правой кнопки мыши по ЭД «Сведения об обязательстве и договоре БУ/АУ» выбранному для создания из него ЭД «Заявка БУ/АУ на выплату средств», выбрать пункт «Действия для документов» и далее «Создать заявку БУ/АУ». Действие доступно для документа на статусе «Зарегистрирован», выделен должен быть только один документ:

| Q.Coopield, Heat                                                                                                    | $M \sim 10^{-10}$                                                                                                    |                                                                                                    |                                                                                                    |                                                                                                    | Sede V (H) B                                                                                                    |
|----------------------------------------------------------------------------------------------------|----------------------------------------------------------------------------------------------------|----------------------------------------------------------------------------------------------------|----------------------------------------------------------------------------------------------------|----------------------------------------------------------------------------------------------------|----------------------------------------------------------------------------------------------------|
| 🖂 Номер                                                                                                    | Cratyc                                                                                                    | Дата документа За                                                                                                    | Завершить обработку зд из<br>Ко<br>Обработать                                                                                                    | 1 I/BY                                                                                                    | а начала дойствия                                                                                                    |
| 42     40162011     40162011     40162011     4016201     40024042/25     40041439/25     40044139/25     40044139/25     40044139/25     40044139/25     40044139/25     40044139/25     582-10     582-10     582-10 | Зарегистрирова<br>Зарагистрирова<br>Зарагистрирова<br>Обрабитан<br>Зарегистрирова<br>Зарегистрирова<br>Зарегистрирова<br>Зарегистрирова<br>Зарегистрирова | окличнос и<br>2. Экспорт выдаленных строк<br>0. Копуровать<br>1. Снять пыдаленных со всех залисей<br>1. Снять пыдаленных со всех залисей<br>1. Экспорт (настранваемый) выдаленных строк<br>0. Сохранить как шаблан<br>2. 150М<br>4. Пресвать итоти<br>4. Открыть в новой реладке | Перарегистрировать<br>Отмонить регистрацию<br>Конировать в другой бюдж<br>Перерегистрировать в Дого<br>Перинести для вонгродита<br>Создать Справку по обезати<br>Выгрузить сообщение для б<br>Создать Запеку БУ/АУ<br>Создать тведнике об опера<br>Сказать с обращением вон | ет<br>нор<br>анарования закупок<br>пъствам по Планированике закупок<br>ру<br>шлот с целевыми средствачи<br>казани | 29.01.2025<br>30.01.2025<br>12.01.2025<br>17.01.2025<br>01.01.2025<br>01.01.2025<br>01.01.2025<br>01.01.2025<br>01.01.2025<br>01.01.2025<br>01.01.2025 |
| 53-10                                                                                                    | Зарегистрирова                                                                                                    | <ul> <li>В Журная изменений объектов системы</li> <li>Жирная оцибра архимента</li> </ul>                                                                                                    | опаллальное бюджетно                                                                                                    | 15 104,40                                                                                                    | 01.01.2025                                                                                                    |
| 669-10                                                                                                    | Зарегистрирова                                                                                                    | .B. Журнал обработки                                                                                                    | ниципальное вноджетно                                                                                                    | d 570.36                                                                                                    | 61.01.2025                                                                                                    |
| 157/25-10                                                                                                    | Зарекистрерока                                                                                                    | 🖉 Связи документи                                                                                                    | ниципальное вноржетно                                                                                                    | 1.248.00                                                                                                    | 01.01.2025                                                                                                    |
| 26/25-11                                                                                                    | Зарегистрирова                                                                                                    |                                                                                                    | ниципальное бюджетно                                                                                                    | 2 655,00                                                                                                    | 09.03,2025                                                                                                    |
| 10/29-10                                                                                                    | Зарегистрирова                                                                                                    | Типерссыяки                                                                                                    | чинципальное бюджетно                                                                                                    | 7 612.00                                                                                                    | 01.01.2025                                                                                                    |
| ГП (11/25-ТО<br>Количество 1                                                                                                    | Засменствиенова                                                                                                    | int 311 >                                                                                                    | маналларыкте балажетер                                                                                                    | 3 000 00                                                                                                    | 01.01.2025                                                                                                    |

Создание ЭД «Заявка БУ/АУ на выплату средств» из ЭД «Сведения об обязательстве договоре БУ/АУ» возможно также ИЗ открытого И на просмотр/редактирование ЭД «Сведения об обязательстве и договоре БУ/АУ». Для этого в открытом на просмотр/редактирование ЭД «Сведения об обязательстве и договоре БУ/АУ» необходимо выбрать кнопку «Зарегистрирован», будет отображено меню доступных действий над документом, в котором нужно выбрать пункт «Создать Заявку БУ/АУ»:

| n over rese, in the age were | черссылки     | & Teurs X          | Зарегистрирован У                                                                                                    |                             |                        |                   | Eure V |
|------------------------------|---------------|--------------------|----------------------------------------------------------------------------------------------------|-----------------------------|------------------------|-------------------|--------|
|                              | Бюджет: 2     | 005 Broaser Tector | Завершить обработку ЭД из                                                                                                    | rayby                       |                        |                   |        |
| Hound: 4                     | 2             |                    | Сбработать                                                                                                    |                             |                        |                   |        |
|                              | nina Méric    | 1997               | Перерегистрировать                                                                                                    |                             | + T <sub>107</sub>     | Desenanterine et  |        |
| ata perincipatanini 23       | 9.01.2025     | ztara ob           | отменить регистрацию                                                                                                    | 5                           | отерации               | HE VEALAHA        |        |
| ентефијсационный к           | од закупки: 2 | \$.338010126203801 | Копировать в другом снодже                                                                                                    | 5<br>25.5<br>25.5           |                        |                   |        |
| Идентного                    | atop n EV/C:  |                    | Перерегистрировать в дого                                                                                                    | and a strategy              |                        |                   |        |
|                              |               |                    | Создать Спореку по обязате                                                                                                    | листвал по Планицованию за  | KANDA:                 |                   |        |
|                              |               |                    | Бытруанть сообщения для б                                                                                                    | v                           |                        |                   |        |
| Общая информа                | фия Призн     | аки Рекананты      | Cosgats Basesy 59/A9                                                                                                    | 2                           | Дополнительны          | инфор I           |        |
| омер документа: 42           | 2             | 1                  | Создать сведение об операц                                                                                                    | ило: с целевыни средствани. |                        |                   |        |
| Дата начала<br>действіні     | 9.01.2025     | Дата окс<br>де     | Связать с офращенитем взыс<br>Встание:                                                                                                    | nepeperverpageer:           | Дата заве<br>переренис | ршения<br>трации: |        |
| бщие суммы контр             | акта/договор  | 4                  |                                                                                                    |                             |                        |                   |        |
| Общая сумна: 2               | 3 800,00      |                    | Cynnia rek rouda:                                                                                                    | 23 800.00                   | Сумма контракта        | 23 800.00         |        |
| Biopoii rog wona - 0.        | 80            |                    | Третий код исп.:                                                                                                    | 0.00                        | Сумма трех лет         | 23 800,00         |        |
|                              | 00            |                    | Задодженность:                                                                                                    | 0.00                        | Некополнения сунна     | 0,00              |        |
| бозврат прошлык<br>оат       |               |                    | THE REPORT OF A DESCRIPTION OF A DESCRIPTION OF A DESCRIP |                             |                        |                   |        |

В результате выполнения действия будет создан ЭД «Заявка БУ/АУ на выплату средств», заполненный на основании сведений из ЭД «Сведения об обязательстве и договоре БУ/АУ». Пользователю необходимо проверить корректность и полноту заполнения полей документа, при необходимости внести изменения, сохранить документ и далее обрабатывать документ по принятой схеме.

### 1.4 Обработка документа «Заявка БУ/АУ на выплату средств»

После сохранения нового ЭД «Заявка БУ/АУ на выплату средств» он переходит на статус «Черновик».

Этапы обработки документа зависят от принятой в организации схемы обработки документа и могут быть обобщены в схеме:

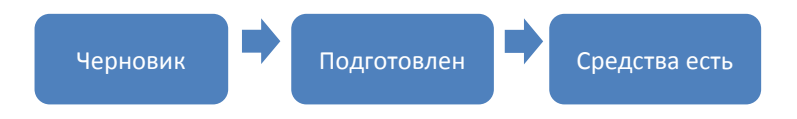

Текущий статус документа отражается в названии кнопки под заголовком формы просмотра/редактирования документа, с помощью которой возможно выполнение различных действий надо документом:

| едактирование: Сведен      | ия об обязательствах и   | договоре БУ/АУ: № 42     | of 29.01.2025                          |                  | Ш      |
|----------------------------|--------------------------|--------------------------|----------------------------------------|------------------|--------|
| III 381 V 🕼 Fireippo       | iatos 🛞 Revara V         | 🖈 Зарачистрирован 🗸      |                                        |                  | Eugl V |
| 5                          | оджит: 2025 Бюджит Тесто | ио городского акруга     |                                        |                  |        |
| Howep: 42                  |                          | e na                     | ra: 29.01.2025                         |                  |        |
| Дата регистрации ( 29,01.) | 1025 Дата г              | римятия 29.01.2025       | Дата исполнения:                       | т Тип не указана |        |
| Адентификационный код за   | купки: 25.3380101262038  | 101001.0007.000.0000.244 | Код позиции плана:                     |                  |        |
| Идентификатор              | ≡ £ИC:                   |                          | Уникальный номер<br>ревстровой записи: |                  | Sa .   |

При нажатии на кнопку действия отображайся меню возможных действий:

| × 190 N      | Пипарссылки:           | ₿ Лечать ×        | <ul> <li>Заропистрирован V</li> </ul>                     | διηθ. Υ                                                                                                    |
|--------------|------------------------|-------------------|-----------------------------------------------------------|----------------------------------------------------------------------------------------------------|
|              | Бюдж <mark>ет</mark> : | 025 Биджил Теслон | Вавершить обработку ЭД из ГЗ/БУ<br>Обработить             |                                                                                                    |
| H            | skept 42               |                   | Repeperacropopolatis                                      |                                                                                                    |
| Дата регистр | auna: 29.01.2025       | Дата re           | Отменить регистрацию.                                     | + THE HE YKASAHA                                                                                                    |
| -            | omend son saconse      | 5 33801012620380  | Копировать в другой бніджег                               | New York Contraction of Contraction of Contractiono |
|              | 0                      |                   | Перерегистрировать в Договор                              |                                                                                                    |
| <i>M</i> 4   | ентификатор в БИС)     |                   | Перенести для контроля Пітанировання закупок              |                                                                                                    |
|              |                        |                   | Создать Справку по обязательствам по Планированию закупок |                                                                                                    |
| Colours Co.  | -                      | and Deservoirs    | Выгрузить сообщания для БУ                                | · Restaurante autoritation and the second second second                                                                                                    |
| - South a    | udobywyniu ubyb        | ioni (cepiunia)   | Создать Заявну БУ/АУ                                      | doncomercianal import                                                                                                    |
| юмер докуч   | eeta: 42               |                   | Стодать сведение об операциях с цялевыми представии       |                                                                                                    |
| Дата н       | INITAL SOLATON         | Дата се           | Связать с обращением взыскания                            | Дата завершения                                                                                                    |

Набор возможных действий над документом зависит от полномочий пользователя, обрабатывающего документ и текущего статуса документа.

На статусе «Готов к исполнению» ЭД «Заявка БУ/АУ на выплату средств» может быть выгружен и направлен в ФК (Заявка на кассовый расход). В дальнейшем при обработке выписки из ФК, если операция подтверждена, осуществляется квитовка ЭД «Заявка БУ/АУ на выплату средств» с ЭД «Приложение к выписке дебетовое», в результате которой Заявка переходит на конечный статус «Обработан».

Для Заявок, у которых лицевой счет плательщика имеет тип Лицевой счет в ФО, схема обработки документа отличается тем, что на статусе «Готов к исполнению» из ЭД «Заявка БУ/АУ на выплату средств» формируется ЭД «Исходящее платежное поручение», которое направляется на исполнение. При успешном исполнении ЭД «Исходящее платежное поручение» квитуется с ЭД «Приложение к выписке дебетовое», а связанный с ним ЭД «Заявка БУ/АУ на выплату средств» переходит на статус «Обработан».

### 1.5 Выгрузка документа «Заявка БУ/АУ на выплату средств»

Для ЭД «Заявка БУ/АУ на выплату средств» доступна выгрузка в форматах ZR, ZV, PP, а также Запрос на проведение операций.

Для выгрузки документа в требуемом формате на панели управления выгрузкой документов необходимо выбрать нужный формат выгрузки:

😇 / АЦК-ФИНАНСЫ / Бюджетные, автономные, иные учреждения / Заявка БУ/АУ на выплату средств

| гежим  | вырузки дл                     |            |                                          |         |
|--------|--------------------------------|------------|------------------------------------------|---------|
| Режим  | отмены выгрузки ZR             | Дата       | Класс документа                          | Статус  |
| Режим  | выгрузки ZV                    |            |                                          |         |
| Режим  | отмены выгрузки ZV             | 20.01.2025 | Заявка БУ/АУ на выплату с <mark>г</mark> | Обработ |
| Режим  | выгрузки РР                    | 20.01.2025 | Заявка БУ/АУ на выплату ср               | Обработ |
| Режим  | отмены выгрузки РР             | 20.01.2025 | Заявка БУ/АУ на выплату с <mark>г</mark> | Обработ |
| 200000 |                                | 20.01.2025 | Заявка БУ/АУ на выплату ср               | Обработ |
| sanpoc | на проведение операции         | 20.01.2025 | Заявка БУ/АУ на выплату с <mark>г</mark> | Обработ |
| Режим  | отмены выгрузки "Запроса на пр | 20.01.2025 | Заявка БУ/АУ на выплату ср               | Обработ |
|        | 16                             | 20.01.2025 | Заявка БУ/АУ на выплату с <mark>г</mark> | Обработ |
|        | 17                             | 20.01.2025 | Заявка БУ/АУ на выплату с <mark>г</mark> | Обработ |
|        | 18                             | 20.01.2025 | Заявка БУ/АУ на выплату с <mark>г</mark> | Обработ |
|        | 19                             | 23.01.2025 | Заявка БУ/АУ на выплату ср               | Обработ |
|        | 20                             | 23.01.2025 | Заявка БУ/АУ на выплату с <mark>г</mark> | Обработ |
|        | 21                             | 17.01.2025 | Заявка БУ/АУ на выплату сг               | Обработ |
|        | 22                             | 20.01.2025 | Заявка БУ/АУ на выплату с <mark>г</mark> | Обработ |
|        | 22.                            | 20.01.2025 | Заявка БУ/АУ на выплату ср               | Обработ |
|        | 23                             | 20.01.2025 | Заявка БУ/АУ на выплату с <mark>г</mark> | Обработ |
|        | 24                             | 20.01.2025 | Заявка БУ/АУ на выплату сг               | Обработ |
|        | 25                             | 20.01.2025 | Заявка БУ/АУ на выплату с <mark>г</mark> | Обработ |
| $\Box$ | 28                             | 20.01.2025 | Заявка БУ/АУ на выплату ср               | Обработ |
|        | 29                             | 20.01.2025 | Заявка БУ/АУ на выплату ср               | Обработ |
|        | 30                             | 20.01.2025 | Заявка БУ/АУ на выплату ср               | Обработ |
|        | 31                             | 20.01.2025 | Заявка БУ/АУ на выплату ср               | Обработ |
|        | 32                             | 21.01.2025 | Заявка БУ/АУ на выплату ср               | Обработ |

Далее необходимо выбрать чек-боксы в строках документов, запланированных для выгрузки и нажать кнопку «Выгрузить»:

| ежим | выгрузки ZR | 👽 Выгрузить 🕹 🥬 | Q. Содержит текст          |                    |
|------|-------------|-----------------|----------------------------|--------------------|
| 7    | Номер       | Дата            | Класс документа            | Статус             |
|      |             |                 |                            |                    |
| 2    | 37          | 21.02.2025      | Заявка БУ/АУ на выплату ср | Готов к исполнения |
| 2    | 295         | 21.02.2025      | Заявка БУ/АУ на выплату ср | Готов к исполнения |
| 2    | 296         | 21.02.2025      | Заявка БУ/АУ на выплату ср | Готов к исполнения |
| 2    | 281         | 21.02.2025      | Заявка БУ/АУ на выглату ср | Готов к исполнения |
| 2    | 298         | 21.02.2025      | Заявка БУ/АУ на выглату ср | Готов к исполнения |
|      |             |                 |                            |                    |
|      |             |                 |                            |                    |

Для отмены выгрузки необходимо выбрать нужный режим отмены выгрузки, выделить чек-боксами документы, для которых отменяется выгрузка и нажать кнопку «Отменить выгрузку»:

| -11-11-11 | отмены выгрузки ZR | ✓ Отменить выгрузку ⊾ | Q. Содержит текст          | 8 ~ _              |
|-----------|--------------------|-----------------------|----------------------------|--------------------|
| 5         | Номер              | Дата                  | Класс документа            | Статус             |
|           |                    |                       |                            |                    |
|           | 25                 | 06.02.2025            | Заявка БУ/АУ на выплату ср | Отказан            |
| 2         | 37                 | 21.02.2025            | Заявка БУ/АУ на выплату ср | Готов к исполнению |
| 2         | 295                | 21.02.2025            | Заявка БУ/АУ на выплату ср | Готов к исполнению |
| 2         | 296                | 21.02.2025            | Заявка БУ/АУ на выплату ср | Готов к исполнению |
| 2         | 281                | 21.02.2025            | Заявка БУ/АУ на выплату ср | Готов к исполнению |
| 2         | 298                | 21.02.2025            | Заявка БУ/АУ на выплату ср | Готов к исполнению |
|           |                    |                       |                            |                    |
|           |                    |                       |                            |                    |

ЭД «Заявка БУ/АУ на выплату средств» может быть выгружен в формате «XML» для последующей обработки в сторонних системах (1С, Парус и т.д.), либо в формате ФК, для последующей выгрузки в ФК. Для выгрузки Заявки в требуемом формате, в APM «Заявка БУ/АУ на выплату средств» необходимо выделить Заявку, вызвать контекстное меню и выбрать пункт «Выгрузить заявки БУ/АУ» и далее требуемый подпункт «Выгрузить в формате XML»/ «Выгрузить в формате XML с приложением» / «Выгрузить в формате ФК»:

|                                                                                                    | Homep<br>7<br>5<br>5      | а<br>ц. Экспорт выразанных стро<br>Ф. Копиравить                | R (carpot were              | 1.1                                                                                                    | <b>Д</b> ата | Класс документа            | Conpartment tearur * [**] |
|----------------------------------------------------------------------------------------------------|---------------------------|-----------------------------------------------------------------|-----------------------------|----------------------------------------------------------------------------------------------------|--------------|----------------------------|---------------------------|
|                                                                                                    | Homep<br>7<br>4<br>5<br>5 | н<br>ц. Экспорт выделенных стро<br>Q. Копиравить                |                             | 1                                                                                                    | Дата         | Класс документа            | Статує                    |
|                                                                                                    | 7                         | и). Экспорт выдеченных стро<br>Ø. Копировить                    |                             |                                                                                                    |              |                            |                           |
|                                                                                                    | 4                         | <ul> <li>Экспорт выделянных стро</li> <li>Копиравить</li> </ul> | ili -                       | and the second second se | 31.12.2021   | Залька БУ/АУ на выплату (  | а Татов к истолнению      |
|                                                                                                    | 5                         | <ol> <li>Копиравля».</li> </ol>                                 | (F-                         |                                                                                                    | 20.10,2023   | Заявка БУ/АУ на выплату з  | rt Dőpáborae              |
|                                                                                                    | 5                         |                                                                 |                             |                                                                                                    | 20.10.2023   | Заявка БУ/АУ на выллату г  | ф. Обработан              |
|                                                                                                    |                           | 🗆 Conta asquetenne di acex                                      | senaceit                    |                                                                                                    | 20.10.2023   | Занька БУ/АУ на вылінілу і | rt Oopadoraei             |
|                                                                                                    | 4                         | Экоторт (настранваемыя)                                         | выделенных строк            |                                                                                                    | 19.10.2023   | Заявка БУ/АУ на выглату с  | ск Обработан              |
|                                                                                                    | 3                         | O Companying way watches                                        |                             |                                                                                                    | 19:10.2023   | Заняка БУ/АУ на выгиату с  | су Удален                 |
| Ĵ                                                                                                    | ż                         | D. KON                                                          |                             |                                                                                                    | 19,10.2023   | Заянка БУ/АУ на вытлиту с  | се Удален                 |
| -                                                                                                    | 1                         | CI VALUE                                                        |                             |                                                                                                    | 19.10,2023   | Залака БУ/АУ на выплату с  | ct Oбработан              |
|                                                                                                    | 0                         | a Appendix would                                                |                             |                                                                                                    | 19.10.2023   | Заявка БУ/АУ на выплату с  | ф. Обрабстан              |
|                                                                                                    |                           | <ul> <li>Открыть в новой вкладке</li> </ul>                     |                             |                                                                                                    |              |                            |                           |
|                                                                                                    |                           | Действия для документов                                         | 6) 85                       |                                                                                                    |              |                            |                           |
|                                                                                                    |                           | З :Журнал изменений объек                                       | TOR CACTEMIA                |                                                                                                    |              |                            |                           |
|                                                                                                    |                           | В Журнал ошибок документ                                        | na                          |                                                                                                    |              |                            |                           |
|                                                                                                    |                           |                                                                 |                             |                                                                                                    |              |                            |                           |
|                                                                                                    |                           | <ul> <li>Связи документа.</li> </ul>                            |                             |                                                                                                    |              |                            |                           |
|                                                                                                    |                           | 2 Manufacto 70                                                  |                             |                                                                                                    |              |                            |                           |
|                                                                                                    |                           | an 201                                                          |                             | Быгрузить в формате XM                                                                                                    | (E.)         |                            |                           |
| H 31                                                                                                    |                           |                                                                 | Samesen- a deimare XM       | Connencorevees                                                                                                    |              |                            |                           |
| A revenue of freedoms and a revenue of the second second s |                           |                                                                 | Serie Tourn a destruant was | all all the second second second                                                                                                    |              |                            |                           |

Выбранная заявка будет выгружена выбранном формате в каталог (папку), указанный в параметрах пользователя.

Для ЭД «Заявка БУ/АУ на выплату средств» доступна множественная выгрузка. Для этого необходимо отметить и из контекстного меню выбрать требуемый формат выгрузки. Выбранные документы будут выгружены в указанную в параметрах пользователя папку (каталог) в требуемом формате.

### НАШИ КОНТАКТЫ

**Звоните:** (495) 784-70-00

### Будьте с нами онлайн: www.bftcom.com

Пишите: bft@bftcom.com

**Приезжайте:** 129085, г. Москва, ул. Годовикова, д. 9, стр. 17

### Дружите с нами в социальных сетях:

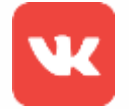

vk.com/bftcom

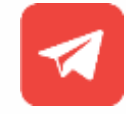

t.me/ExpertBFT\_bot

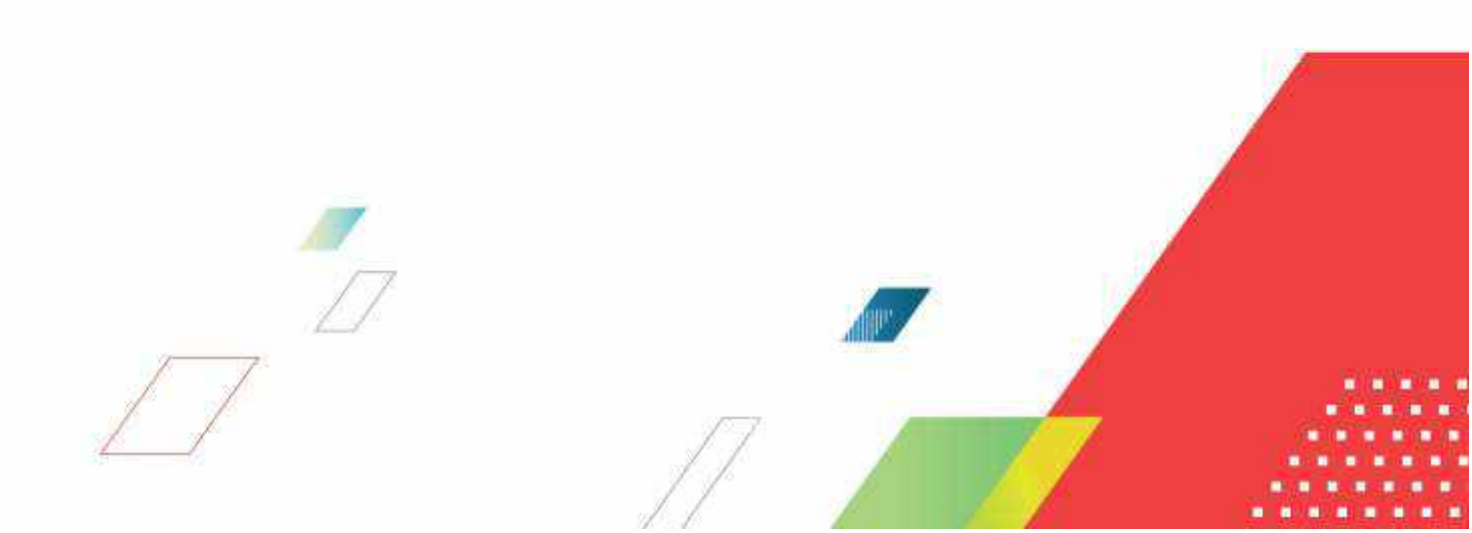